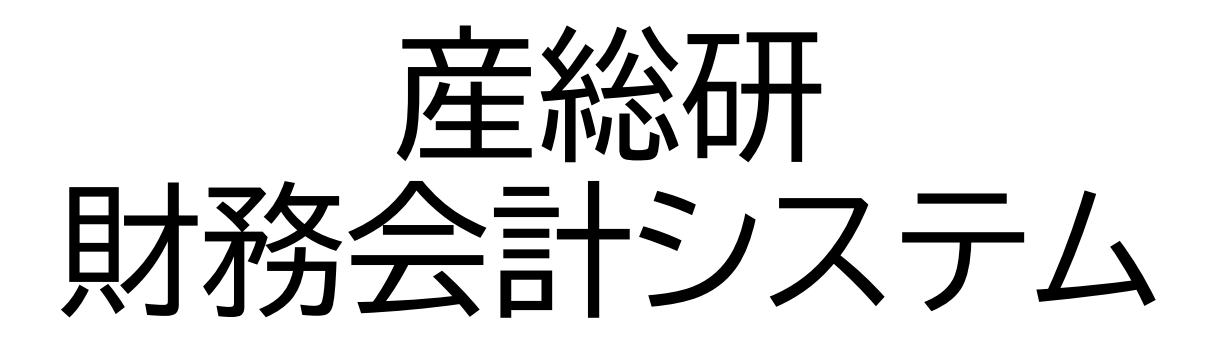

# サプライヤ登録マニュアル 2025年3月19日初版

# はじめにご確認ください

本システムのサプライヤー登録は、産総研と 調達取引(※1)を実施する事業者様(個人 事業主含む)向けとなります。事業活動を 行っていない個人の方、産総研と取引意思 の無い方の申請は、ご遠慮ください。 また、申請内容を確認の結果、ご登録をお 断りする場合がございますので、ご了承く

ださい。

※1 以下の取引が該当します

●売買契約(産総研が買主)

- ●各種請負、委託、保守等の役務契約(産総研が発注者、委託者)
- ●工事請負契約(産総研が発注者)
- ●賃貸借契約(産総研が借主)

●人材派遣契約

●電力・ガス等の需給契約

サプライヤ登録の流れ

#### サプライヤ情報登録 ・会計システムに会社情報、担当 者情報、口座情報を登録

#### パスワード設定

 ・ 産総研からパスワード設定メー ルが届くので、パスワードを設定

#### 認証用SMS電話番号登録

・パスワード設定後、認証用SMS 受信電話番号登録を実施する

> 登録完了 (ログイン可能状態)

#### 1.会社情報の登録

① 会社詳細入力画面の必須項目を入力し、「次へ」ボタンを押してください。

|                                                                                                    |                                                                      | 1 — 🖌<br>会社詳 連絡分<br>編                                                                                                    | ┣━━━━━                                                                                | 5<br>レビュ<br>-                                       |                                                                                  |                                               |                                   |                     |
|----------------------------------------------------------------------------------------------------|----------------------------------------------------------------------|----------------------------------------------------------------------------------------------------|---------------------------------------------------------------------------------------|-----------------------------------------------------|----------------------------------------------------------------------------------|-----------------------------------------------|-----------------------------------|---------------------|
| サプライヤの登録: 会                                                                                                    | 社詳細 ⑦                                                                |                                                                                                    |                                                                                       |                                                     | 戻る(                                                                              | B) 次へ(X)                                      | 一時保存 登録                           | 】<br>取消( <u>C</u> ) |
| * 会社<br>税組織タイプ<br>サプライヤ・タイプ<br>法人Webサイト<br>添付<br>追加情報<br>* 法人番号 123450<br>* 適格請求書発行事業者<br>T12345<br>* 適格請求書発行事業者<br>T12345<br>* 適格請求書発行事業者<br>(1) 10000 | 株式会社さんそう商<br>企業<br>✓                                                 | <ul> <li>事つくば支店</li> <li>個人事業主の場合も企業を選択</li> <li>○</li> <li>○&lt;</li></ul> | 営業所等の単<br>でアカウント<br>の際は、営業<br>まで入力(詳<br>次ページ参照<br>※1<br>)<br>者登録番号<br>13桁)<br>(T+13桁) | 単位<br>登録<br>新名<br>細は<br>祭)<br>承認<br>業員数(会社<br>設立日() | D-U-N-S番号<br>課税国<br>納税者ID<br>税務登録番号<br>者へのノート<br>去人形態 01:7<br>(人) 100<br>(人) 201 | 二、二、二、二、二、二、二、二、二、二、二、二、二、二、二、二、二、二、二、        |                                   |                     |
| 担当情報<br>この登録に関する連絡のための担当<br>* 名<br>* 姓<br>* Eメール<br>* Eメールの確認                                                                                           | 青報を入力します。<br>研太郎<br>産総<br>sansoukenta@aist.co<br>sansoukenta@aist.co | qi                                                                                                    | 担当者姓名は<br>入ください。<br>メールアドレ<br>ないメールア<br>メーリングリ<br>スを連絡先と                              | は、部署名<br>スがログ<br>ペドレスを<br>ストの登録                     | 、等ではなく<br>インIDとな<br>入力くださ<br>録も可能で<br>禄することは                                     | 、ご担当者様低<br>りますので、他<br>い。<br>すが、複数の担<br>できません。 | 固人のお名前名を<br>3の担当者様と重要<br>2当者で同一のア | 記<br>復し<br>ドレ       |

※1 以下の誓約書(要捺印)のPDFファイルを添付してください(全事業者 添付必須)

- > 公的研究費の不正防止にかかる誓約書
- ▶ 反社会的勢力排除に関する誓約書

※誓約書の様式ファイル(Wordファイル)は、上記リンクか、産総研公式サイトよりダウンロードください。

- ※2 特定受託事業者(フリーランス)に該当される事業者様の場合(該当事業者のみ)
  - ▶「特定受託事業者に係る取引の適正化等に関する法律」に規定の特定受託事業者に該当されてい る場合、承認者のノートに「特定受託事業者(フリーランス)事業者」とご記入ください。 4

#### 会社情報の登録(アカウント取得単位について補足)

アカウント登録する単位について

アカウント登録は、御社の受注管理・支払管理単位で、ご選択ください。

(例1)本社で社内の全データを管理する場合

- アカウントを本社のみとすることで、社内の全受注データ、全支払データを管理することができます。
- 担当者別に登録権限や閲覧権限を変えることができないため、全ユーザーが全ての情報を管理可能 となります。

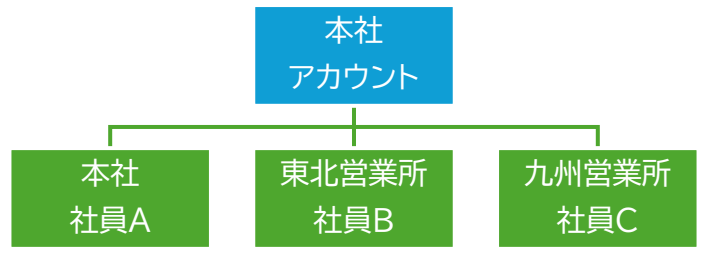

(例2)本社・営業所単位でデータを管理する場合

- アカウントを本・営業所別に取得することで、本社・営業所単位で受注・支払データを管理することができます。(営業所等ではなく、社内の部門等でのアカウント取得も可能です)
- 本社アカウントと営業所アカウントで関連性が無いため、異なるアカウントのデータを閲覧すること などはできません(本社担当が、営業所の支払データを閲覧するなどができません)

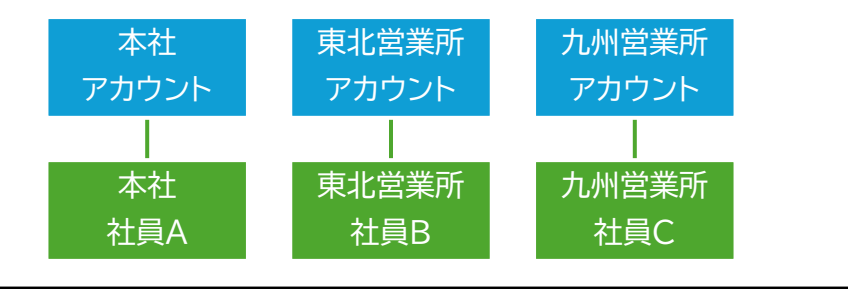

※アカウントに登録するユーザーについて

- 本システムでは所属情報の管理はしていないため、例えば営業所のアカウントに本社所属の社員を ユーザー登録することなども可能です(本社社員Dを東北営業所アカウントに登録)
- ただし、一ユーザーを複数のアカウントに登録することはできません。(本社カウントにユーザー登録 済の社員Aを、東北営業所にもユーザー登録)

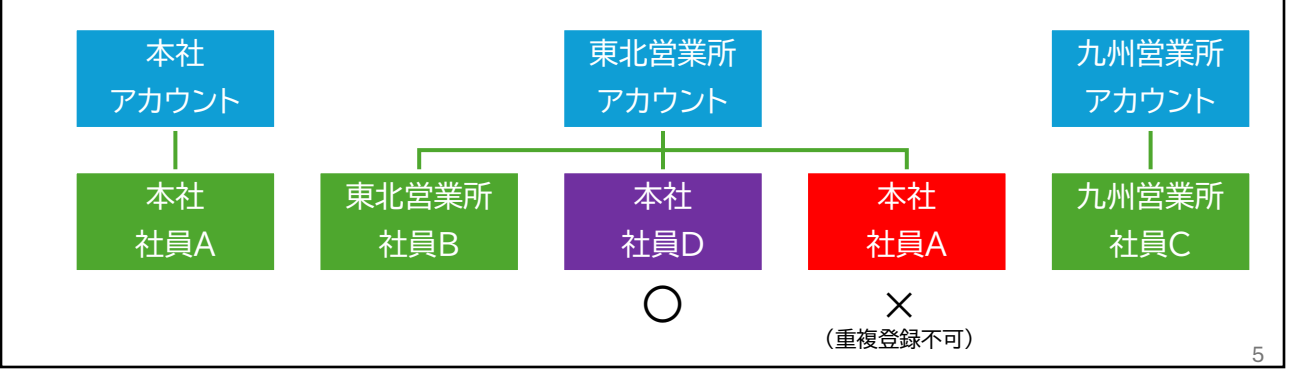

### 2.担当者情報の登録

 前画面で登録した担当者が表示されます。担当者を追加する場合は、「+作成」ボタンを 押してください。(追加しない場合は入力不要です。「次へ」を押してください。)

|                       | <b>~</b><br>会社<br>細 | -2                     |       |                  |              |                     |
|-----------------------|---------------------|------------------------|-------|------------------|--------------|---------------------|
| サプライヤの登録: 連絡先 ⑦       |                     |                        | 戻る    | B) 次へ(X)         | <b>探存 登録</b> | <b>取消(<u>C</u>)</b> |
| 少なくとも1人の担当者を入力します。    |                     |                        |       |                  |              |                     |
| アクション ▼ 表示 ▼ フォーマット ▼ | ┿ 作成 🖌 編集 🗙 尚       | <b>训除 💷 固定 📄 連結解除</b>  | ┙ 折返し |                  |              |                     |
| 名前                    | ジョブ・タイトル            | EX-IL                  | 管理担当  | ユーザー・アカ<br>ウント要求 | 編集           | 削除                  |
| 産総,研太郎                |                     | sansoukenta@aist.co.jp | ~     | $\checkmark$     |              | ×                   |
| 非表示列 7                |                     |                        |       |                  |              |                     |

② 担当者追加画面で、前画面同様、氏名、メールアドレスを入力、「ユーザーアカウントの作成」にチェックを入れ、OKを押してください。

| 担当の編集:研次郎 山荘                  |                                                                                                    | 両方またはどちらか一つの<br>※この電話番号はSMS受信 | 電話番号登録をお願いします。<br>については不要です                     |
|-------------------------------|----------------------------------------------------------------------------------------------------|-------------------------------|-------------------------------------------------|
| 敬称 🗸                          | ]                                                                                                  | 電話                            |                                                 |
| ち 研入日<br>ミドル・ネーム              |                                                                                                    | 携带電話                          |                                                 |
| *姓山荘                          |                                                                                                    | FAX                           |                                                 |
| ジョブ・タイト                       |                                                                                                    | * Eメール                        | yamasoukenjiro@aist.co.jp                       |
| ▲ ユーザー・アカウ<br>アクション ▼ 表示 ▼ フ: | <ul> <li>フント</li> <li>✓ ユーザー・アカウントの作成</li> <li>オーマット ★ </li> <li>★ ■ ■定 </li> <li>■ 連結解</li> </ul> | へのチェック<br>※チェック無しの<br>できなくなりま | フをお願いします<br><sup> の場合、システムへのログインが<br/>す。 </sup> |
| ロール                           | 摘要                                                                                                 |                               |                                                 |
| 表示するデータがありません。                |                                                                                                    |                               |                                                 |
|                               |                                                                                                    |                               | 別の作成 05 取消(C)                                   |

#### ③ 担当者の追加を確認したら、画面上部の「次へ」を押してください。

| アクション ▼ 表示 ▼ フォーマット ▼ | 十作成 🖋 編集 🗙 削 | 除 💷 固定 🔄 連結解除             | ↓ 折返し |                  |    |    |
|-----------------------|--------------|---------------------------|-------|------------------|----|----|
| 名前                    | ジョブ・タイトル     | Eメール                      | 管理担当  | ユーザー・アカ<br>ウント要求 | 編集 | 削除 |
| 山荘,研次郎                |              | yamasoukenjiro@aist.co.jp | _     | ~                |    | ×  |
| 産総,研太郎                |              | sansoukenta@aist.co.jp    | ~     | ~                |    | ×  |
| 非表示列 7                |              |                           |       |                  |    |    |

### 3.住所の登録

①「+作成」ボタンを押してください。

|                                  | <b>⊘</b> − <b>⊘</b> −3 | 4 5            |             |      |                           |
|----------------------------------|------------------------|----------------|-------------|------|---------------------------|
|                                  | 会社詳連絡先住所<br>細          | 銀行口 レビュ<br>座 ー |             |      |                           |
| サプライヤの登録: 住所                     |                        |                | 戻る(B) 次へ(X) | 一時保存 | ] [ <b>取消(<u>C</u>)</b> ] |
| 送金先およびオーダー住所目的に少なくとも1つの住所を入力します。 |                        |                |             |      |                           |
| アクション ▼ 表示 ▼ フォーマット ▼ 十作成 ✓ 編集   | X 削除 III 固定            | ■ 連結解除         | 「折返し        |      |                           |
| 住所名 住所                           | 電話                     | 住所             | 目的          | 編集   | 削除                        |
| 表示するデータがありません。                   |                        |                |             |      |                           |
| 非表示列 3                           |                        |                |             |      |                           |

#### ② 必須事項を入力し、「住所目的」に全てチェックを入れ、OKを押してください。

| 住所の編集: つ                                                                                                    | くば営業所住         | <sup>所</sup> 住所名はなんでもかまいません              | ,                                                        |                          |  |  |  |  |
|----------------------------------------------------------------------------------------------------|----------------|------------------------------------------|----------------------------------------------------------|--------------------------|--|--|--|--|
|                                                                                                    | * 住所名<br>* 国   | <ul> <li>つくば営業所住所</li> <li>日本</li> </ul> | * 住所目的 ✔ オーダー<br>🖌 送金先                                   | 3つ全てに<br>< チェック          |  |  |  |  |
|                                                                                                    | * 郵便番号<br>都道府県 | 305-8561<br>茨城県                          | <ul> <li>✓ 見積依頼または入札</li> <li>電話</li> <li>FAX</li> </ul> |                          |  |  |  |  |
|                                                                                                    | 市区町村           | つくば市                                     | EXール                                                     |                          |  |  |  |  |
|                                                                                                    | 町域             |                                          |                                                          |                          |  |  |  |  |
|                                                                                                    | * 住所行1         | 竹園77丁目88番99号                             |                                                          |                          |  |  |  |  |
|                                                                                                    | 住所行2           |                                          |                                                          |                          |  |  |  |  |
|                                                                                                    | 住所行3           |                                          |                                                          |                          |  |  |  |  |
|                                                                                                    | 住所(カナ)         |                                          |                                                          |                          |  |  |  |  |
| <ul> <li>▲ 住所担当</li> <li>この住所に関連付けられている担当を選択します。</li> <li>アクション ▼ 表示 ▼ フォーマット ▼ ※ 副 III 固定 III 連結解除 ↓ 折返し</li> </ul> |                |                                          |                                                          |                          |  |  |  |  |
| 名前                                                                                                    |                |                                          | ジョブ・タイト<br>ル                                             | ユーザー・アカ<br>管理担当 ウント      |  |  |  |  |
| 表示するデータカ<br>非表示列 4                                                                                                   | 「ありません。        |                                          |                                                          |                          |  |  |  |  |
|                                                                                                    |                |                                          |                                                          | <u>○K</u> 取消( <u>C</u> ) |  |  |  |  |

#### ③ 登録を確認したら、画面上部の「次へ」を押してください。

| 1 | アクション 🔻 表示 🔻 フォーマット 🔻 🕂 作成 💉 編集 🗙 削除 🔤 固定 🔛 連結解除 🚽 折返し |                                |    |                    |    |    |  |  |
|---|--------------------------------------------------------|--------------------------------|----|--------------------|----|----|--|--|
|   | 住所名                                                    | 住所                             | 電話 | 住所目的               | 編集 | 削除 |  |  |
|   | つくば営業所住所                                               | 305-8561,茨城県,つくば市,竹園77丁目88番99号 |    | オーダー; 送金先; 見積依頼または |    | ×  |  |  |
| - | 非表示列 3                                                 |                                |    |                    |    |    |  |  |

### 4.銀行口座の登録

#### ①「+作成」ボタンを押してください。

|                                                |                                               | ✓ - ✓ - ✓ 会社詳 連絡先 住所<br>細 | ー4 5<br>線行口 レビュ<br>座 - |                  |    |
|------------------------------------------------|-----------------------------------------------|---------------------------|------------------------|------------------|----|
| サプライヤの登録: 銀行口座                                 | š (?)                                         |                           |                        | 戻る(B) 次へ(X) 一時保存 |    |
| 少なくとも1つの銀行口座を入力してください<br>アクション ▼ 表示 ▼ フォーマット ▼ | <ul> <li>・*三井住友銀行の口座</li> <li>+ 作成</li> </ul> | をお持ちの場合はそちらを              | 優先してご記入願います。           |                  |    |
| 口座番号                                           | IBAN                                          | 通貨                        | 銀行                     | 編集               | 削除 |
| 表示するデータがありません。                                 |                                               |                           |                        |                  |    |
| 非表示列 8                                         |                                               |                           |                        |                  |    |

② 必須事項を入力してOKボタンを押してください。

| 銀行口座の作成                                                                                                    |          |                             |        |            |                |  |  |  |
|----------------------------------------------------------------------------------------------------|----------|-----------------------------|--------|------------|----------------|--|--|--|
| 口座番号が必須としてマークされていない場合、口座番号またはIBANを入力してください。                                                                             |          |                             |        |            |                |  |  |  |
|                                                                                                    | * 国      | 日本 IBAN                     |        |            |                |  |  |  |
|                                                                                                    | 銀行       | 三井住友銀行 🛛 👻 通貨               | •      |            |                |  |  |  |
|                                                                                                    | 支店       | 本店営業部                       |        |            |                |  |  |  |
|                                                                                                    | *口座番号    | 0012345                     | 載をお願い  | いしま        | ます。            |  |  |  |
| 追加情                                                                                                    | 青報       | 桁数が7桁に満たない場合は<br>7桁にしてください。 | 、則に「U」 | を人         | rιc            |  |  |  |
|                                                                                                    |          | 口座名 株式会社さんそう商事 政府機関事業所コード   |        |            |                |  |  |  |
| カナロ                                                                                                    | 座名義 ※半角; | コナ限定 カ)サンゾウシヨウシ ロ座種別 当座預金   | ~      |            |                |  |  |  |
| ロ座サフィクス<br>カナロ座名義は正確な記載をお願いします。<br>検証 ※ 誤記があった場合、銀行振込ができなくなります。<br>※ 半角カナ以外の文字も登録されてしまうためご注意ください<br>※ 詳細は、次ページをご確認ください。 |          |                             |        |            |                |  |  |  |
| 承認者/                                                                                                    | へのノート    |                             |        |            |                |  |  |  |
|                                                                                                    |          |                             | 別の作成   | 0 <u>K</u> | 取消( <u>C</u> ) |  |  |  |

※銀行名や支店名の一部を入力すると、候補が表示されますので選択ください。右の▼を押すと、より詳細を 検索できるウィンドウが表示されます。「拡張」を押して詳細検索ください。

| 銀行口座の作成     |                         |      | 検索および選択: 銀行           | ×       |
|-------------|-------------------------|------|-----------------------|---------|
| 口座番号が必須として、 | マークされていない場合、口座番号またはIBAN | を入力し | ▲ 検索<br>一致 ● すべて ○ 任意 | 拉張      |
| * 国         | 日本                      |      | 銀行名                   |         |
| 銀行          | Ξ#                      |      | 銀行コード                 | 検索 リセット |
| 支店          | 三井住友信託銀行 0294 ▼         |      | 銀行名                   | 銀行コード   |
| *口座番号       | 三井住友銀行 0009             |      | 表示する行はありません           | ок вин  |

③ 登録を確認したら、画面上部の「次へ」を押してください。(追加する場合は+作成を押してください。)

| 山産曲亏 IBA   | N 通貨 | 銀行     | 編集 | 削除 |
|------------|------|--------|----|----|
| 1234567891 |      | 三并住友銀行 | /  | ×  |
| 非表示列 8     |      |        |    |    |

### (補足)銀行口座のカナロ座名義の入力について

カナロ座名義は正確な記載をお願いします。 ※ 誤記があった場合、銀行振込ができなくなります。 ※ 法人の場合、法人名の後に記載される代表者名は省略し て差し支えありません。

利用できる文字は、半角カタカナ英数字記号の以下のみとなります。

【数字】 0123456789

【英字】 ABCDEFGHIJKLMNOPQRSTUVWXYZ

【カナ】

アイウエオ カキクケコ サシスセソ タチツテト ナニヌネノ ハヒフヘホ マミムメモ ヤユヨ ラリルレロ ワン

【濁点·半濁点】

【記号】 ( )(前括弧・後括弧) (ピリオド) -(ハイフン) /(スラッシュ)

※ <u>カタカナの小さな文字は、大きな文字に置き換えてください。</u>  $\bigcirc$  カ)マルハ゛ツシヨウシ゛サツホ゜ロシテン × カ)マルハ゛ツショウシ゛サッホ゜ロシテン

#### 5.登録情報の確認

① 登録情報を確認して、登録ボタンを押してください。確認メッセージのOKを押すと登録完了です。
 ※産総研から登録完了(または否認)のメール通知がありますので、お待ちください。

※ メール通知には数日かかる場合があります。ご了承ください。

| ✓ - ✓<br>会社詳 連絡<br>網                                                                              |                        |                              |
|---------------------------------------------------------------------------------------------------|------------------------|------------------------------|
| サプライヤ登録のレビュー:株式会社さんそうけん                                                                           | … ⑦                    |                              |
|                                                                                                   |                        |                              |
| 会社詳細                                                                                              |                        |                              |
| 会社 株式会社さんそうけん 筑波営業所                                                                               | D-U-N-S <del>番号</del>  |                              |
| 税組織タイプ企業                                                                                          | 課税国                    |                              |
| サプライヤ・タイプ                                                                                         | 納税者ID                  |                              |
| 法人Webサイト                                                                                          | 税務登録番号                 |                              |
| 追加情報<br>法人番号 1234567890123<br>適格請求書発行事業者登<br>發番号<br>工1234567890113<br>公益法人フラグ N<br>資本金(円) 1000000 |                        | ×<br>レビュー後にEメールを送信します。<br>のK |
| 添付<br>アクション ▼ 表示 ▼                                                                                | 7イトル 説明 添付者 添付日 ▲<br>▼ |                              |
| 連絡先                                                                                               |                        |                              |

修正が必要な場合は「戻る」ボタンを押して各入力画面より修正してください。
 ※ブラウザの「戻る」を押すと入力データが消えてしまいますので、押さないでください。

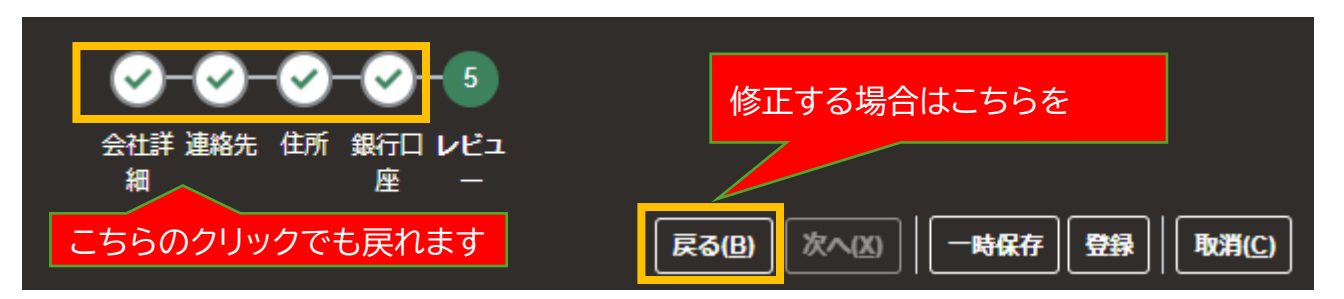

※ブラウザの戻るボタンを押すとエラーとなり入力データが消えてしまいますのでご注意ください。

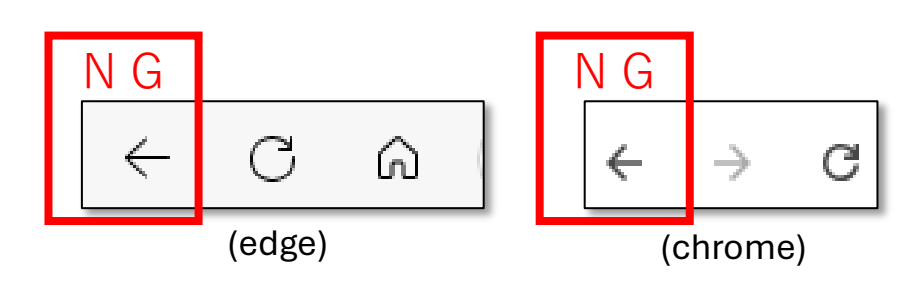

- サプライヤ登録が承認された場合、以下のようなメールが、登録いただいた担当者様宛に メール送付されます。(複数担当者を登録された場合、全員にメール送信されます)
- ② パスワード設定画面はこちら を押して、パスワード設定画面へ進んでください。

発信元メールアドレス: Oracle < M-supplier-toroku-ml@aist.go.jp>

# 産業技術総合研究所 財務会計システムの ユーザー登録完了とパスワード設定のお願い

○○ ○○ 様(名、姓の順に表示されます)

産業技術総合研究所 財務会計システムのユーザー登録に関して、ユーザ登録が完 了いたしました。

ついては、ログインに必要なバスワードの設定を以下よりお願いします。

なお、利用にあたってはサブライヤボータル利用規約が適用されますので、必ず予め サブライヤボータル利用規約をご一読ください。

ユーザー名: メールアドレスが表示されます

バスワード設定画面はこちら

バスワードの設定は<mark>一週間後の日時が表示されます</mark>しSTまでに行ってください。 サブライヤポータル利用規約の確認・登録方法やお問い合わせ先等の詳細は、産総 研公式サイトの以下URLIEでご確認をお願いいたします。

産総研公式サイト https://www.aist.go.jp/aist j/procure/supplier/user.html

産総研>調達情報>財務会計システム>ユーザ情報登録について

※本メールは自動送信メールにつきご返信いただくことはできません。

Oraclelこついて | 法律上の注意点および使用条件 | ブライバシについて

Copyright © 2022 Oracle. All rights reserved.

③ パスワード設定画面で、新規パスワードを入力後、パスワードのリセットボタンを押してください。

| O           | RACLE Cloud                                      |
|-------------|--------------------------------------------------|
| المر<br>بلا | ールアドレスが表示されます                                    |
| アイ<br>fiace | デンティティ・ドメイン①<br>oci_dev1_iam_domain_supplier     |
| パ)          | スワードをリセットします<br><sup>ザー・アカウントのパスワードを設定します。</sup> |
| 新規          | リパスワード                                           |
| 新規          | リパスワードの確認                                        |
|             | パスワードのリセット                                       |

- ④ パスワード設定完了画面から、サインインへ進むを押してください。
- ⑤ ユーザ名(メールアドレス)と設定したパスワードを入力して、サイン・インを押してください。

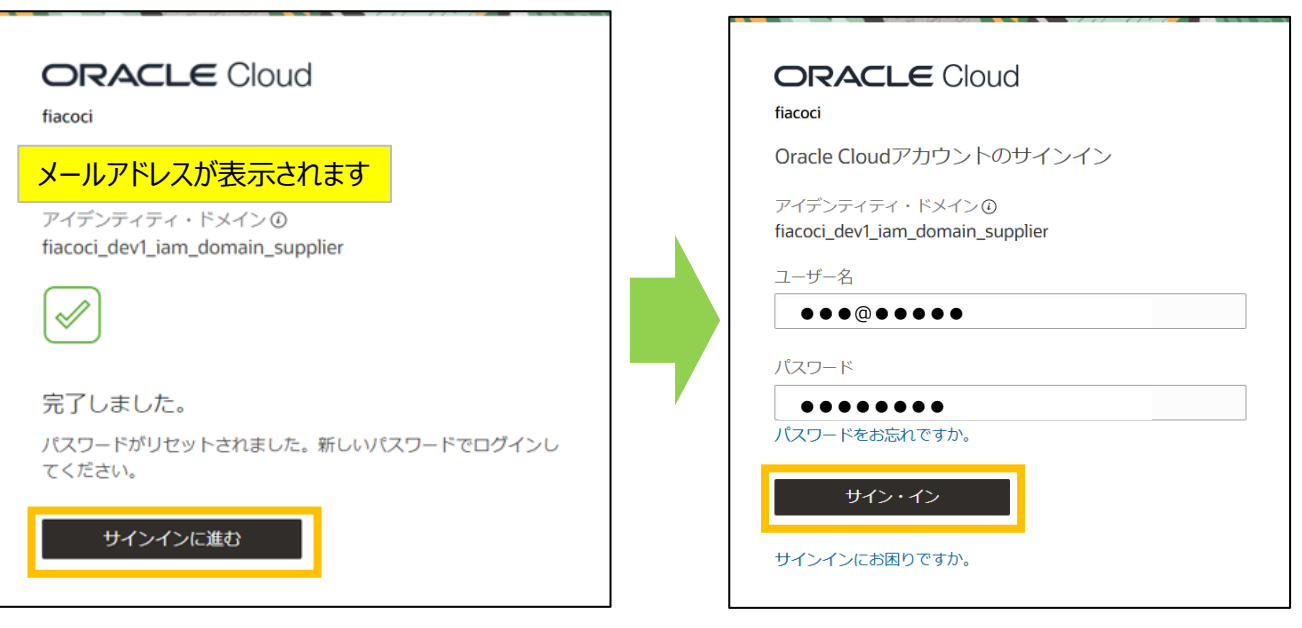

⑥ 画面遷移後、「セキュアな検証の有効化」を押してください。

| GRACLE Cloud                                                                                                    |  |  |  |  |  |
|----------------------------------------------------------------------------------------------------|--|--|--|--|--|
| メールアドレスが表示されます                                                                                                    |  |  |  |  |  |
| アイデンティティ・ドメイン①<br>fiacoci_dev1_iam_domain_supplier                                                                                                    |  |  |  |  |  |
| セキュアな検証の有効化                                                                                                    |  |  |  |  |  |
| セキュアな検証方法によって、あなたが採用であるかが採用されま<br>す。検証方法には、パスワードレスおよびマルランフククな証<br>(MAA)20環境があります、パスワードレススはびマルランフククな<br>下を覚えていなくてもアイテンティティを検認できます、MFAは、<br>認証プロセスに対する追加のセキュリティ・ステップです、管理者<br>は、一方本には語方の検証方法を起定するとどができ、プカウント<br>にアクセスする例に検証方法に登録する必要があります。 |  |  |  |  |  |
| パスワード 証明 セキュリティ・ア<br>クセス                                                                                                    |  |  |  |  |  |
|                                                                                                    |  |  |  |  |  |
| アカウントのセキュアな検証方法を有効にするには、次をクリック<br>します。                                                                                                    |  |  |  |  |  |
| セキュアな検証の有効化                                                                                                    |  |  |  |  |  |
| セキュアな検証とは                                                                                                    |  |  |  |  |  |

- ⑦ 国コード「日本+81」を選択してください(海外の電話番号は指定できません)
- ⑧ SMS受信が可能な電話番号を入力して「テキストで通知」を押してください ※固定電話の電話番号など、SMS受信ができない電話番号は絶対に登録しないでください

| ORACLE Cloud<br>fiacoci                           |  |  |  |  |
|---------------------------------------------------|--|--|--|--|
| メールアドレスが表示されます                                    |  |  |  |  |
| アイデンティティ・ドメイン①<br>fiacoci_prd_iam_domain_supplier |  |  |  |  |
| 電話番号の入力<br>パスコードが電話番号に送信されます。                     |  |  |  |  |
| 国⊐−ド<br>日本+81                                     |  |  |  |  |
| 電話番号                                              |  |  |  |  |
| SMS受信が可能な携帯電話番号                                   |  |  |  |  |
| 標準レートが適用される場合があります。                               |  |  |  |  |
| テキストで通知                                           |  |  |  |  |
| セキュアな検証とは                                         |  |  |  |  |
| SMS受信ができる電話番号のみ入力ください<br>(サインインすることができなくなります)     |  |  |  |  |

⑨ SMSで受信したパスコード(数字6桁)を入力してパスコードの確認ボタンを押してください。

And the second second s

| SMS受信画面<br>※お使いの携帯電話機種により変わります | <b>ORACLE</b> Cloud<br>fiacoci<br>メールアドレスが表示されます<br>アイデンティティ・ドメイン ①<br>fiacoci_prd_iam_domain_supplier |
|--------------------------------|----------------------------------------------------------------------------------------------------|
| あなたの fiacoci 認証コード:<br>233433  | ● パスコードが+81XXXXXXX ■に送信されました ×                                                                         |
|                                | 電話番号の入力<br>パスコードが電話番号に送信されます。<br>国コード                                                                  |
|                                | 日本 +81 *                                                                                               |
|                                | 電話番号                                                                                                   |
|                                | SMS受信が可能な携帯電話番号                                                                                        |
|                                | 標準レートが適用される場合があります。                                                                                    |
|                                | 下にパスコードを入力します。                                                                                         |
|                                | パスコード                                                                                                  |
|                                | 233433                                                                                                 |
|                                | パスコードの再送信                                                                                              |
|                                | パスコードの確認                                                                                               |

#### ⑩ 完了ボタンを押してアカウント設定完了です。

| <b>ORACLE</b> Cloud                                |           |
|----------------------------------------------------|-----------|
| メールアドレスが表示されます                                     |           |
| アイデンティティ・ドメイン①<br>fiacoci prd iam domain supplier  |           |
| •••                                                |           |
| 正常に登録されました<br>+81XXXXX <mark></mark>               |           |
| 完了                                                 |           |
| 追加のセキュアな検証方法                                       |           |
| 追加の方法を設定することをお薦めします。これにより、バックア<br>ップが確保されます。       |           |
| 電話番号                                               | こちらの設定は不要 |
| ワンタイム・パスコードが含まれる電話を受けたら、それを使用<br>してアイデンティティを確認します。 |           |

## 7.サプライヤ・ポータルへのログイン

 ① 産総研公式サイト(調達情報)のリンクからサインイン画面に入り、ユーザ名とパスワードを入力してサイン・インを押してください

| <b>ORACLE</b> Cloud                                |
|----------------------------------------------------|
| Oracle Cloudアカウントのサインイン                            |
| アイデンティティ・ドメイン①<br>fiacoci_dev1_iam_domain_supplier |
| ユーザー名                                              |
| •••@•••••                                          |
| パスワード                                              |
| •••••                                              |
| パスワードをお忘れですか。                                      |
| サイン・イン                                             |
|                                                    |

② パスコード入力画面に遷移しますので、SMSで受信したパスコード(数字6桁)を入力して検証ボタンを押してください。(パスコードは毎回変わります)

| SMS受信画面<br>※お使いの携帯電話機種により家                         | ORACLE Cloud |                                                                                                    |
|----------------------------------------------------|--------------|----------------------------------------------------------------------------------------------------|
| ■I docomo マ 11:30<br>あなたの fiacoci 認証コード:<br>233433 |              | メールアドレスが表示されます         メディティ・ドメインの         はacci_devl_iam_domain_supplier         レント・レーン         レント・レーン         レン |

③ ログイン完了です。

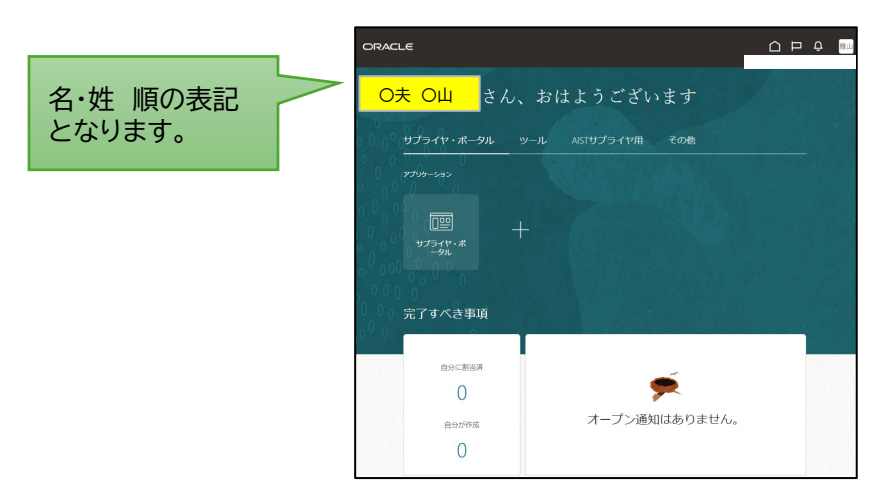